## GLECTY にログインして学習する方法

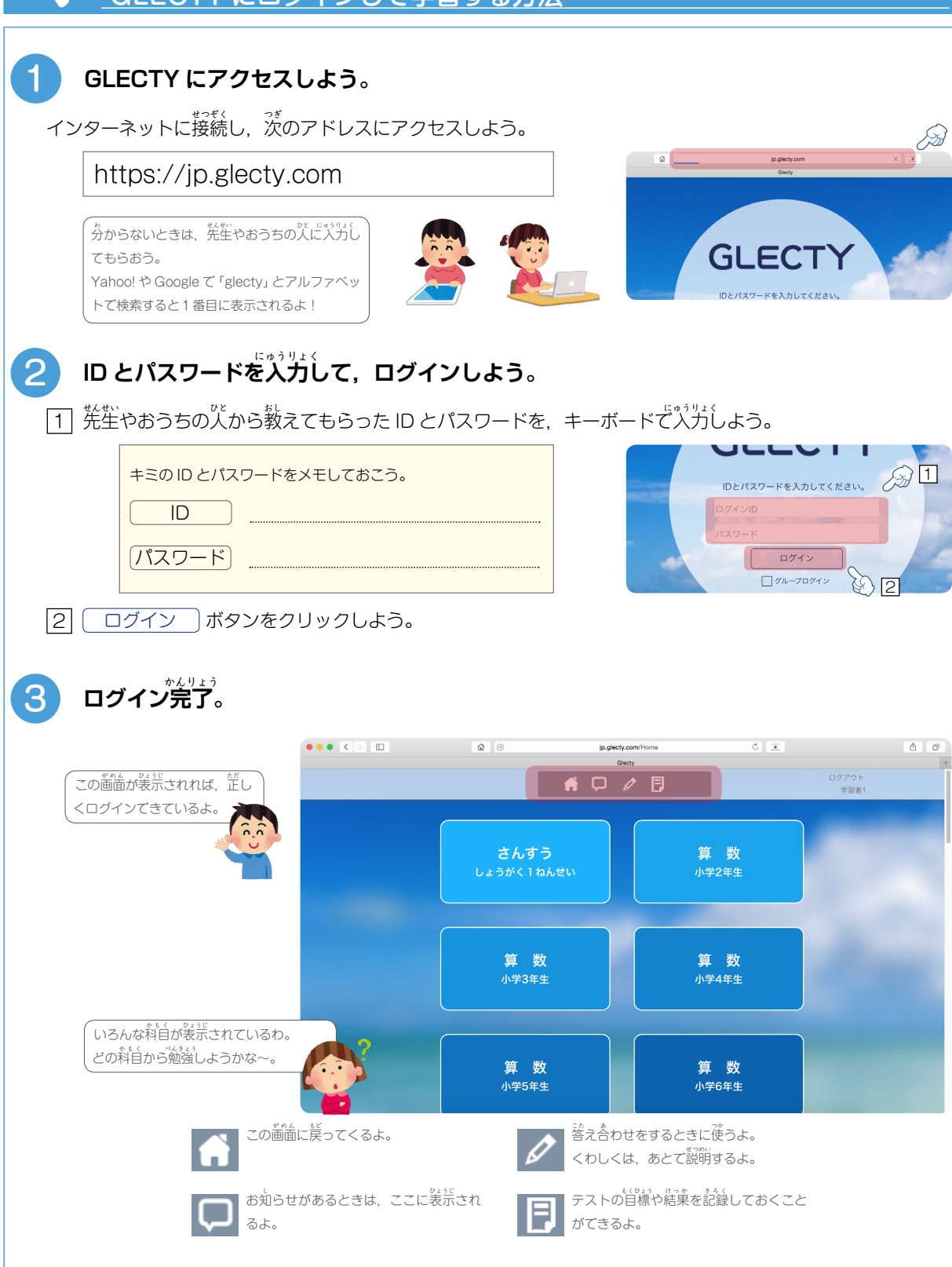

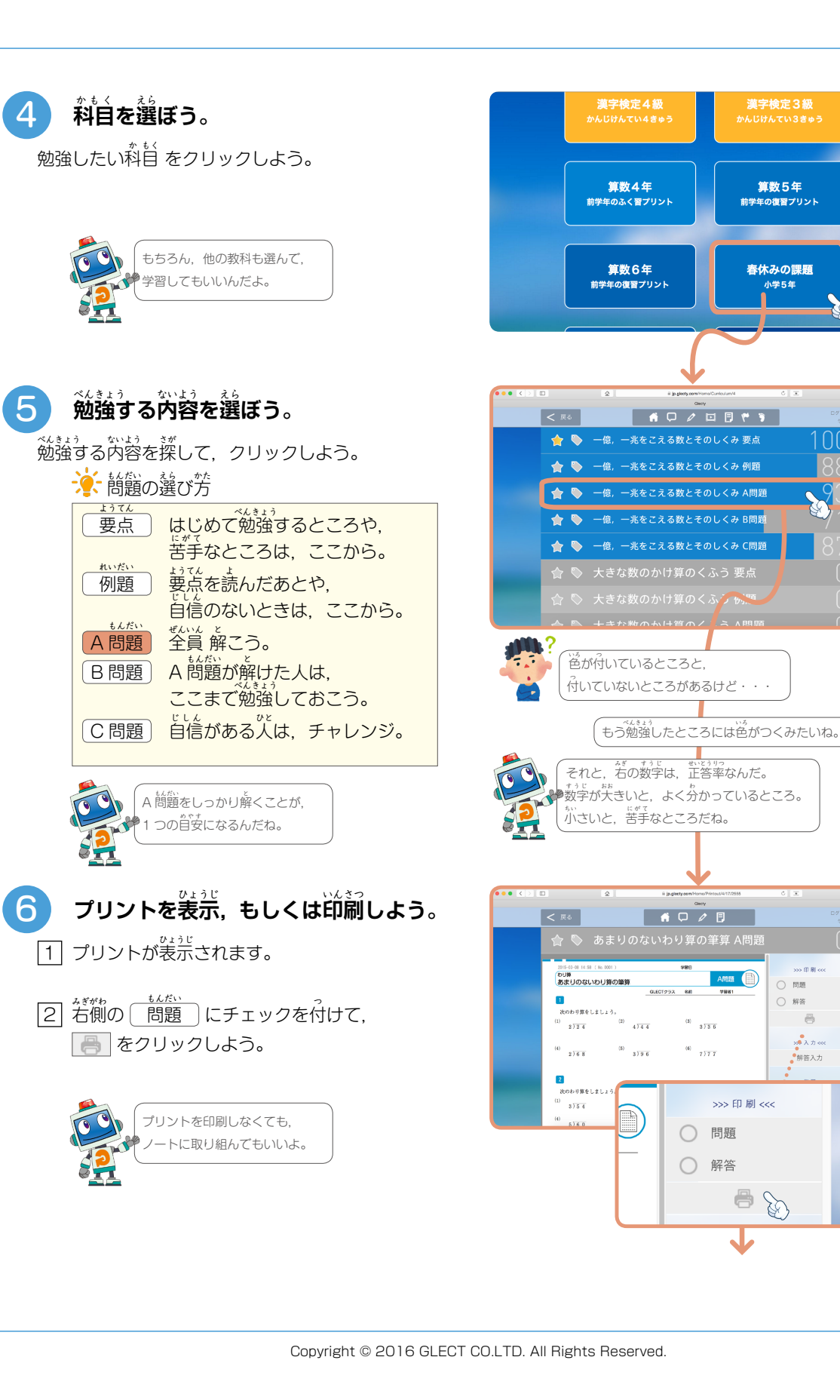

151.90

解答 8

>> 入力 <<<</p>
○ 解答入力

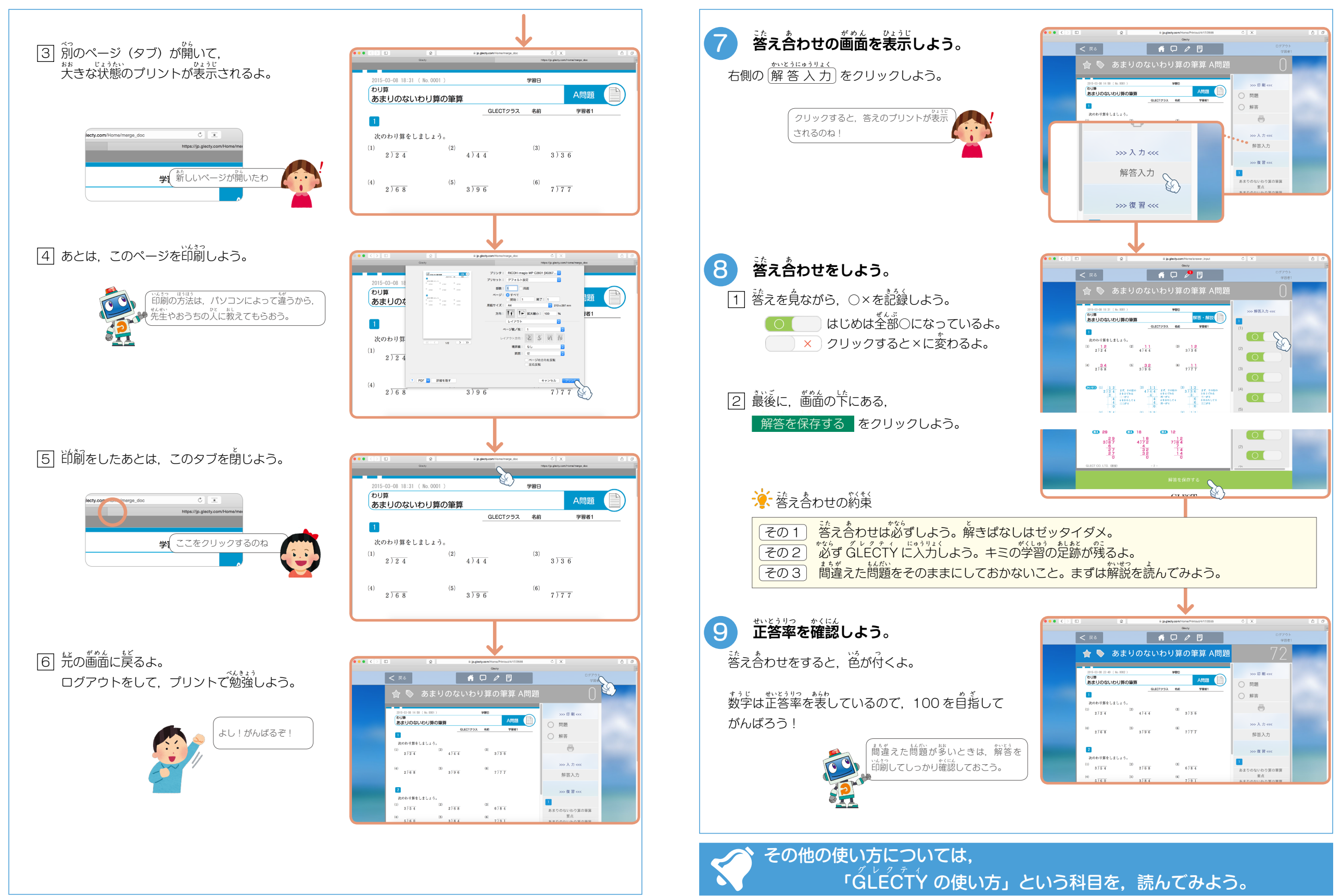